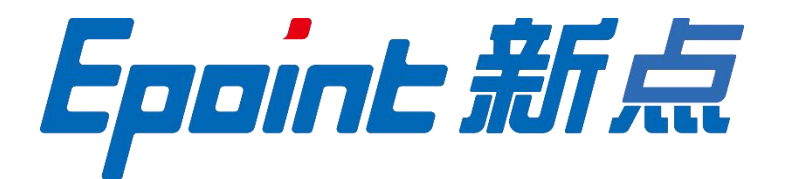

### 国泰新点软件股份有限公司

地址:张家港市杨舍镇江帆路8号(http://www.epoint.com.cn)

# 诚信库入库流程

操作手册

| -, | 系统前期准备                               | 1 |
|----|--------------------------------------|---|
| 二、 | 内蒙古自治区 CA 互认系统绑定                     | 1 |
|    | 1、登陆 CA 互认系统(需使用 IE 内核浏览器)           | 1 |
|    | 2、实体 CA 证书绑定(注:已在 CA 互认系统绑定的企业无需此操作) | 5 |
|    | 3、标证通移动证书绑定(注:已在 CA 互认系统绑定的企业无需此操作)  | 7 |
|    | 4、CA 证书解绑                            | 3 |
| Ξ, | 自治区主体信息库激活/维护                        | ) |
|    | 1、自治区主体信息库激活                         | ) |
|    | 2、自治区主体信息库信息维护12                     | 2 |
|    | 3、自治区主体库信息维护12                       | 2 |
| 四、 | 呼和浩特市公共资源交易平台激活/维护13                 | 3 |
|    | 1、呼和浩特市公共资源交易平台激活13                  | 3 |
|    | 2、呼和浩特市公共资源交易平台诚信库维护10               | 5 |
| 五、 | 问题咨询及处理19                            | 9 |

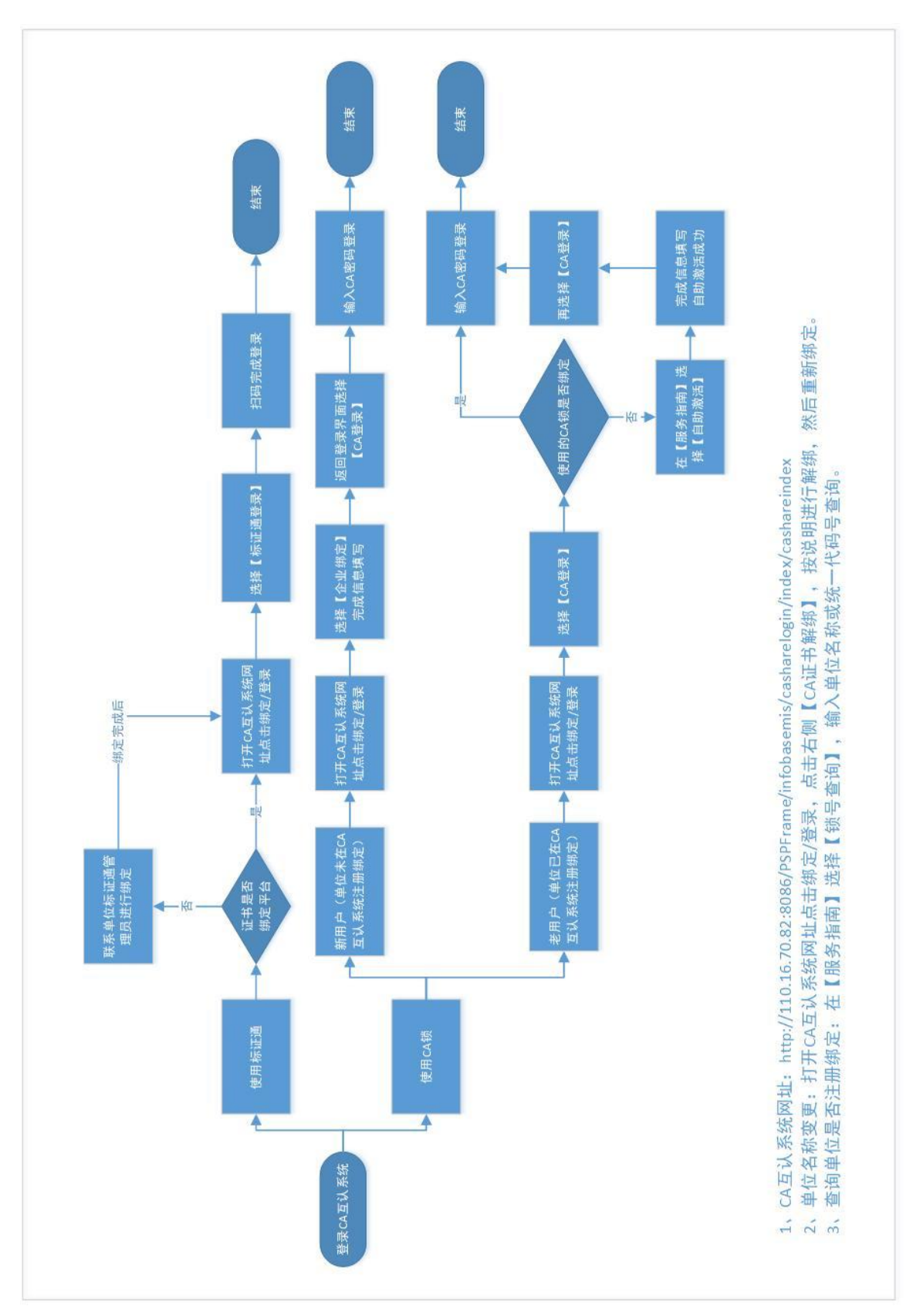

## CA 互认操作流程图

# 诚信库入库流程图

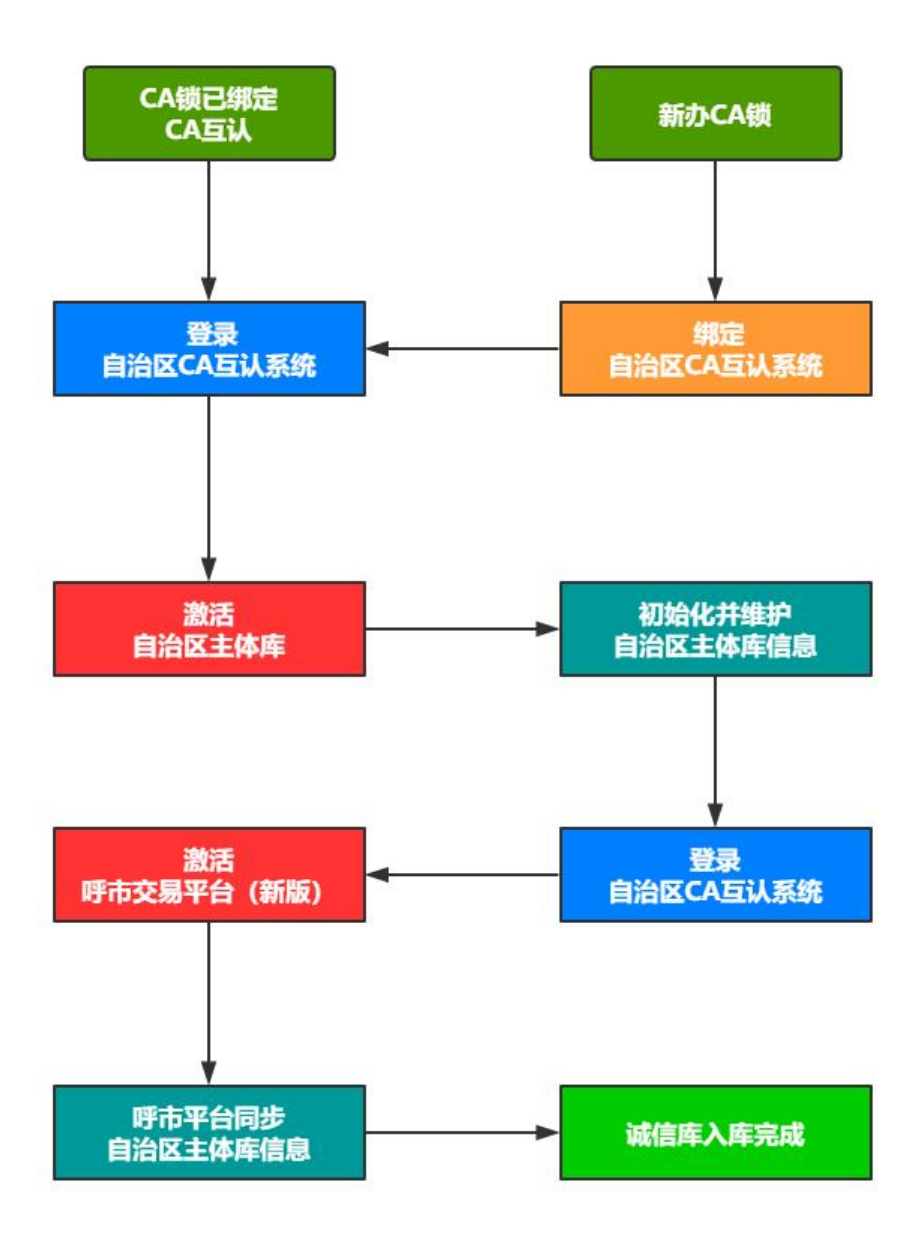

一、系统前期准备

- 注:请仔细阅读《交易平台-系统配置操作手册》点击跳转
- 二、内蒙古自治区 CA 互认系统绑定
- 1、登陆 CA 互认系统(需使用 IE 内核浏览器)

**交易服务平台登陆:**登陆呼和浩特市公共资源交易服务平台(**点击前往**),点击"CA 互认平台"按钮,会自动跳转到内蒙古公共资源交易平台 CA 互认系统。

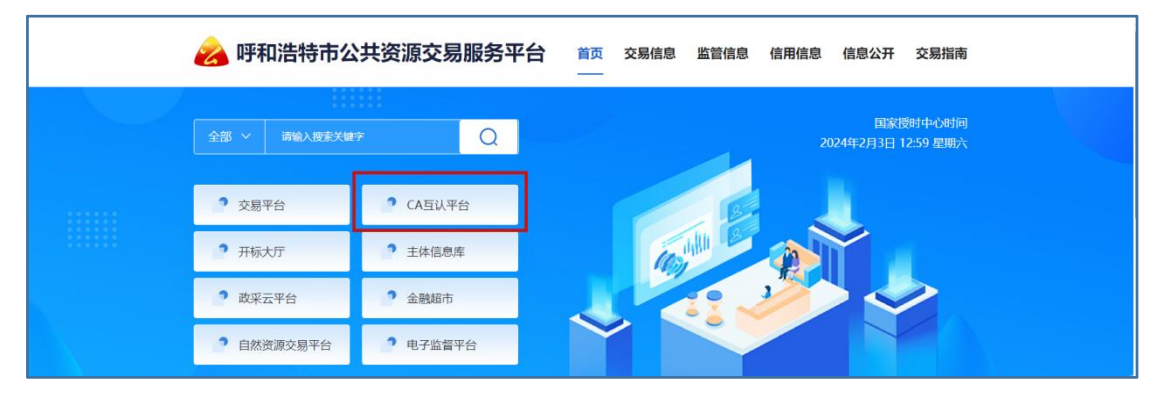

内蒙古互通驱动登陆:打开新点 CA 驱动工具(内蒙古互通版)进行登陆,打开软件,

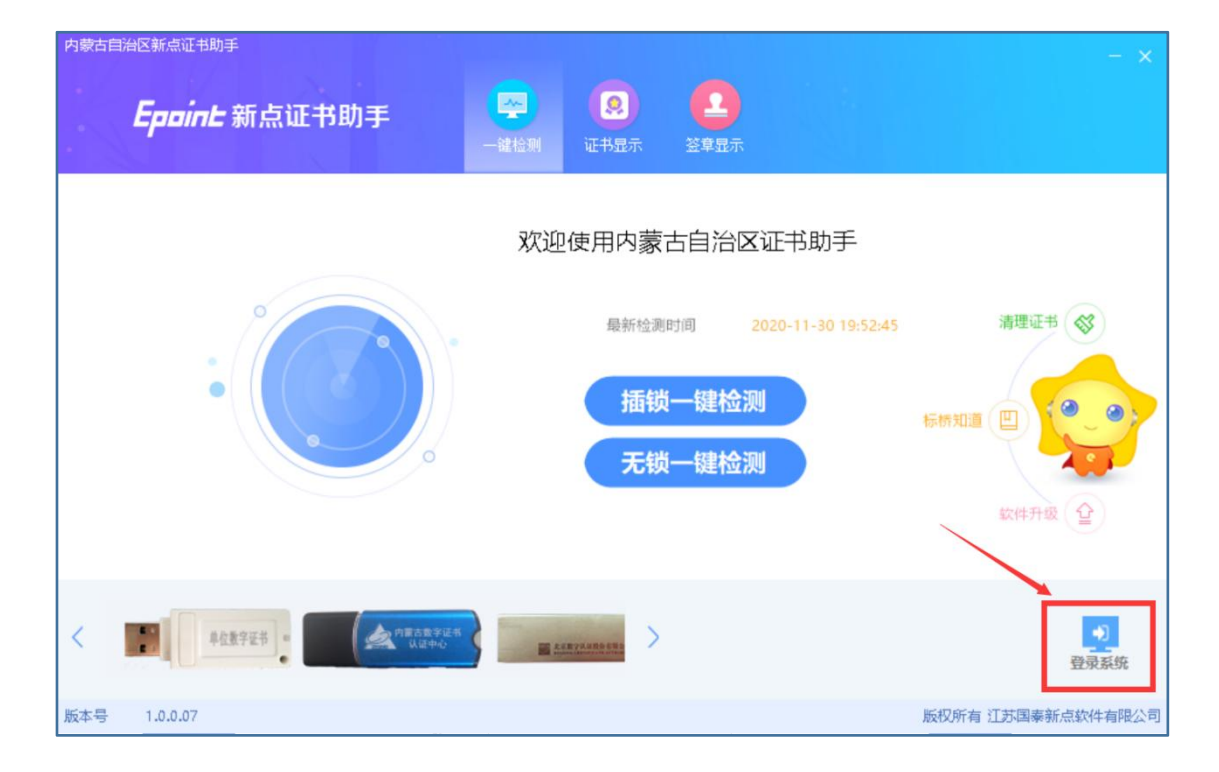

点击右下角"登陆系统"图标,即可跳转到内蒙古公共资源交易平台 CA 互认系统。

2、实体 CA 证书绑定(注:已在 CA 互认系统绑定的企业无需此操作)

前提条件:访问内蒙古公共资源交易平台 CA 互认系统

基本功能:进行 CA 互认系统进行账号绑定

操作步骤:

(1)打开内蒙古公共资源交易平台 CA 互认系统,点击页面右上角"绑定/登陆"按钮,

进入"交易主体"绑定信息页面,点击"企业绑定"按钮,如下图:

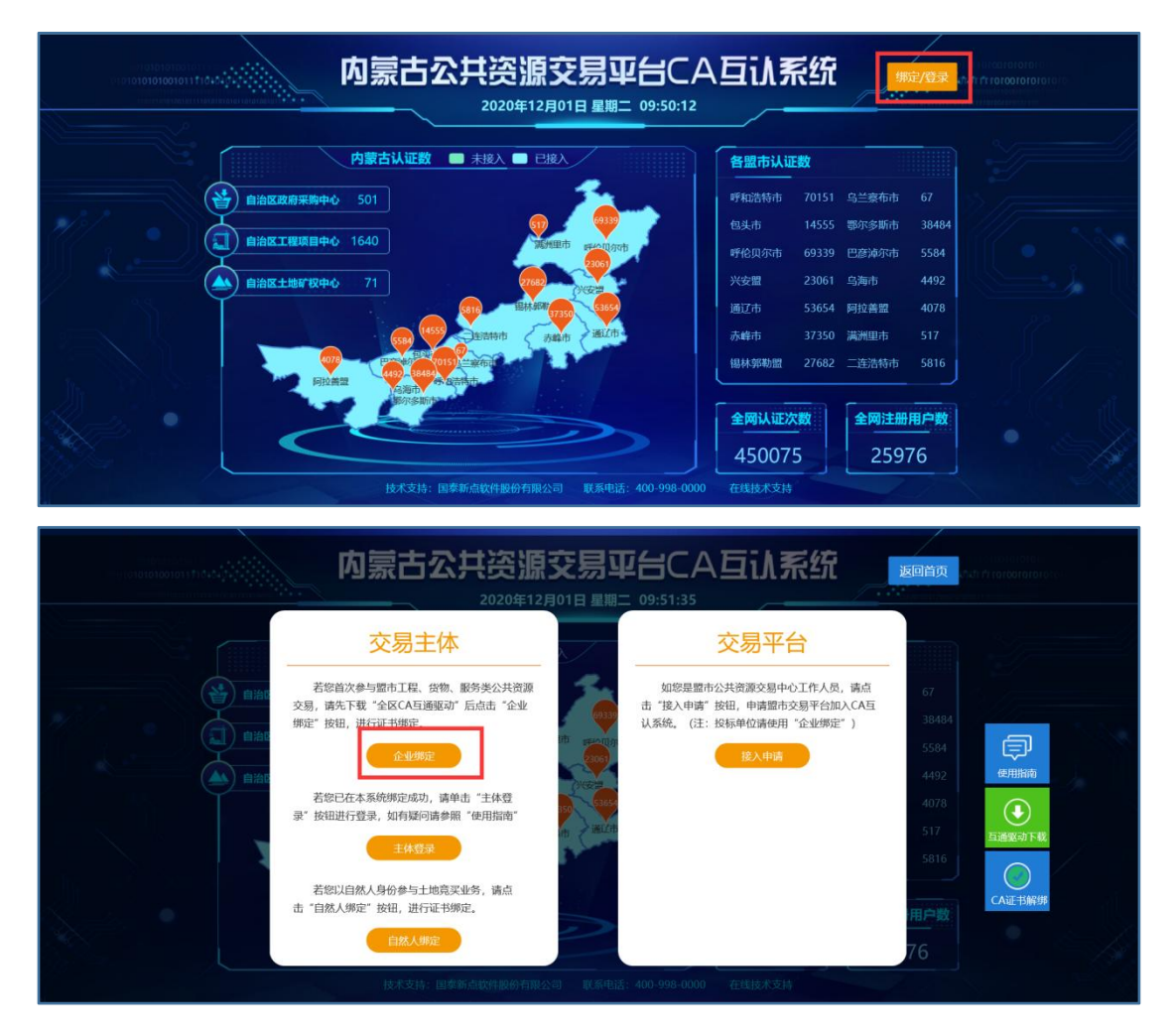

(2) 在"企业主体证书绑定"页面,插入办理好的 CA 锁,点击读取证书,并且完善其他相关信息,点击"确认申请"按钮。

|            | 企业主体证书绑定                                             |               |
|------------|------------------------------------------------------|---------------|
| 注意: 1      | .请使用 "企业锁" 绑定, 请勿使用 "法人锁" 绑<br>企业名称如发生变更 请先前往盟市交易中心由 | 定;<br>查士体信息变更 |
| *主体名称:     | 新点保证测试4                                              | 读取证书          |
| *证书key号:   | 1A100000000189E4C4                                   |               |
| *硬件介质号:    | 5303201911001926                                     |               |
| *统一社会信用代码: |                                                      |               |
| *企业所在地市:   | •                                                    |               |
| *CA办理平台:   | •                                                    |               |
| *法人代表:     |                                                      |               |

|         | 企业主体证书绑定                                                                                                    |
|---------|----------------------------------------------------------------------------------------------------|
| 联系电话:   | 18856425672                                                                                                    |
| *申绑人姓名: | 李四                                                                                                    |
| *申绑人电话: | 18856425678                                                                                                    |
| 单位地址:   | 呼和浩特市                                                                                                    |
| *主体类型:  | 招标人       招标代理       · 投标人       · 采购人         采购代理机构       供应商       · 山让人       · 受让人         売得人       其他       · 其他 |
|         | 确认申请                                                                                                    |

#### 注意事项:

- (1) 请使用"企业锁"绑定,请勿使用"法人锁"绑定。
- (2) 企业名称如发生变更,请先前往盟市交易中心申请主体信息变更。
- (3) 交易主体注意勾选招标人、招标代理、投标人其中的一个。

3、标证通移动证书绑定(注:已在 CA 互认系统绑定的企业无需此操作)

前提条件:访问内蒙古公共资源交易平台 CA 互认系统

基本功能:进行 CA 互认系统进行账号绑定

操作步骤:

(1) 打开内蒙古公共资源交易平台 CA 互认系统,点击页面右上角"绑定/登陆"按钮,

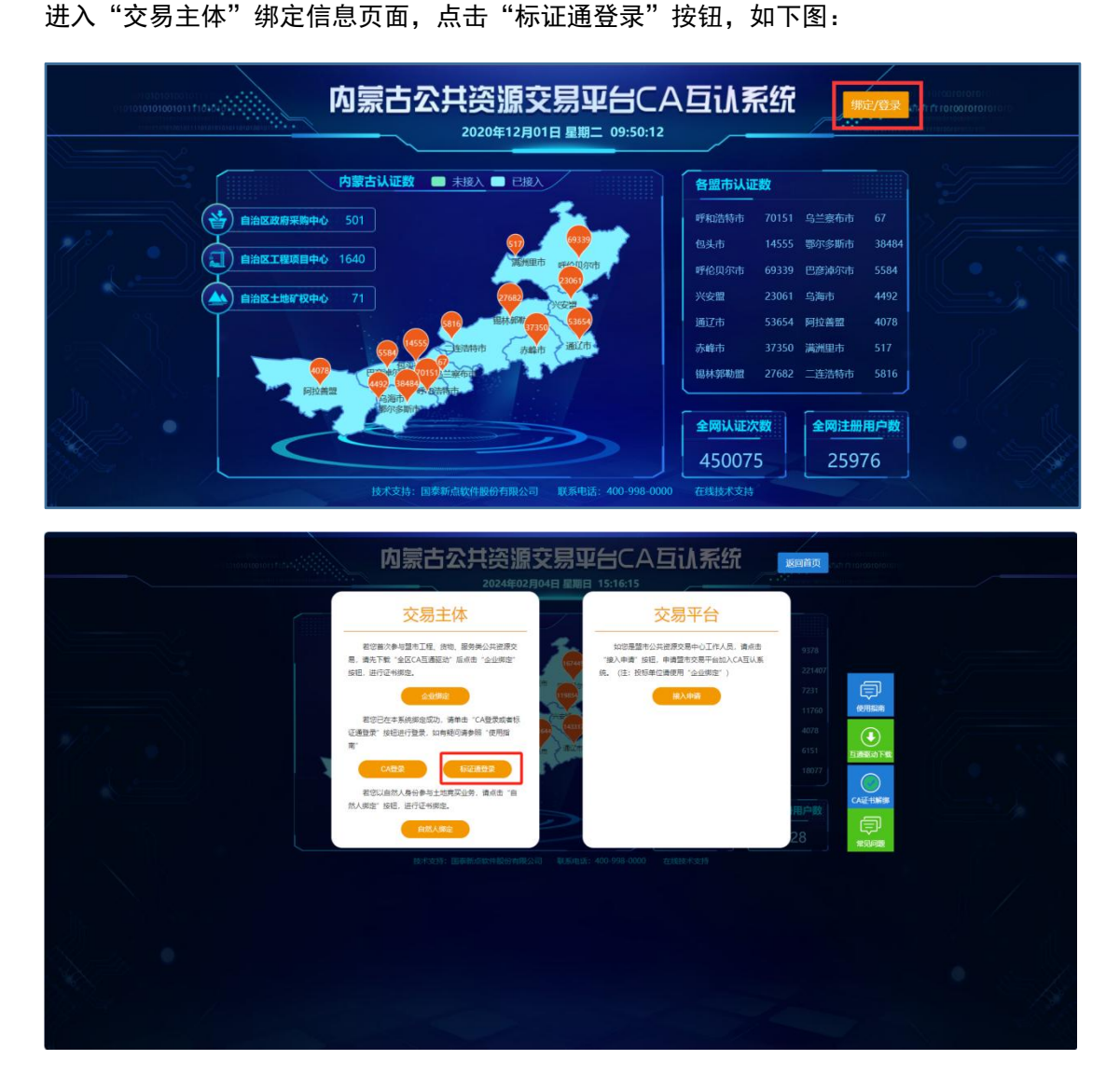

(2) 在标证通登录页面, 使用标证通扫码登录即可。

#### 注意事项:

请使用"企业证书"绑定,请勿使用"个人证书进行"绑定。

4、CA 证书解绑

前提条件:企业已绑定数字证书,无法使用现有数字证书登录或找不到证书的情况下;

基本功能: 内蒙古公共资源交易平台 CA 互认系统 CA 证书解绑

操作步骤:

1、打开内蒙古公共资源交易平台 CA 互认系统, 点击 "CA 证书解绑" 按钮

| 内蒙古公共                                                                                                    |                                    | 2台CA互认系统                                                                                                    |                                                                                    |  |
|----------------------------------------------------------------------------------------------------|------------------------------------|----------------------------------------------------------------------------------------------------|------------------------------------------------------------------------------------|--|
| 交易主体<br>地容部や単定す。地球、通知<br>高速下等。1230人の通知で、通知<br>には、出行され知識をが、通知で、通知<br>がないため、中学・レントの通知<br>で<br>との歴<br>しての歴<br>しての歴<br>しての歴<br>しての歴<br>しての歴<br>しての歴<br>しての歴<br>しての歴<br>しての歴<br>しての歴<br>しての歴<br>しての歴<br>しての歴<br>しての歴<br>しての歴<br>しての歴<br>しての思<br>しての思<br>しての<br>しての<br>しての思<br>しての<br>しての<br>しての思<br>しての<br>しての<br>しての<br>しての<br>しての<br>しての<br>しての<br>しての | 松田県原文<br>「企业県文<br>市 (使用留<br>道信者 "自 | 文易平台<br>MORE基地公用部分系中心工作人活。高点<br>(2)、AP# 31 GEL = 电波音が支手中払い人名山、低<br>(4: 位王 松平中山 中山 中山 中山 中山 中山 中山<br>(5: 位王 小山 中山 中山 中山 中山 中山<br>(5: 位王 小山 中山 中山 中山 中山 中山<br>(5: 位王 小山 中山 中山 中山 中山 中山<br>(5: 位王 小山 中山 中山 中山 中山 中山<br>(5: 位王 小山 中山 中山 中山 中山 中山 中山<br>(5: 位王 小山 中山 中山 中山 中山 中山 中山 中山<br>(5: 位王 小山 中山 中山 中山 中山 中山 中山 中山 中山 中山<br>(5: 位王 小山 中山 中山 中山 中山 中山 中山 中山 中山 中山<br>(5: 位王 小山 中山 中山 中山 中山 中山 中山 中山 中山 中山 中山 中山 中山<br>(5: 位王 小山 中山 中山 中山 中山 中山 中山 中山 中山 中山 中山 中山 中山 中山 | 0578<br>221400<br>72310<br>4073<br>41517<br>110077<br>110077<br>28<br>110077<br>28 |  |
| BARSSE BRAN                                                                                                    |                                    |                                                                                                    |                                                                                    |  |

2、按照流程说明进行解绑操作。

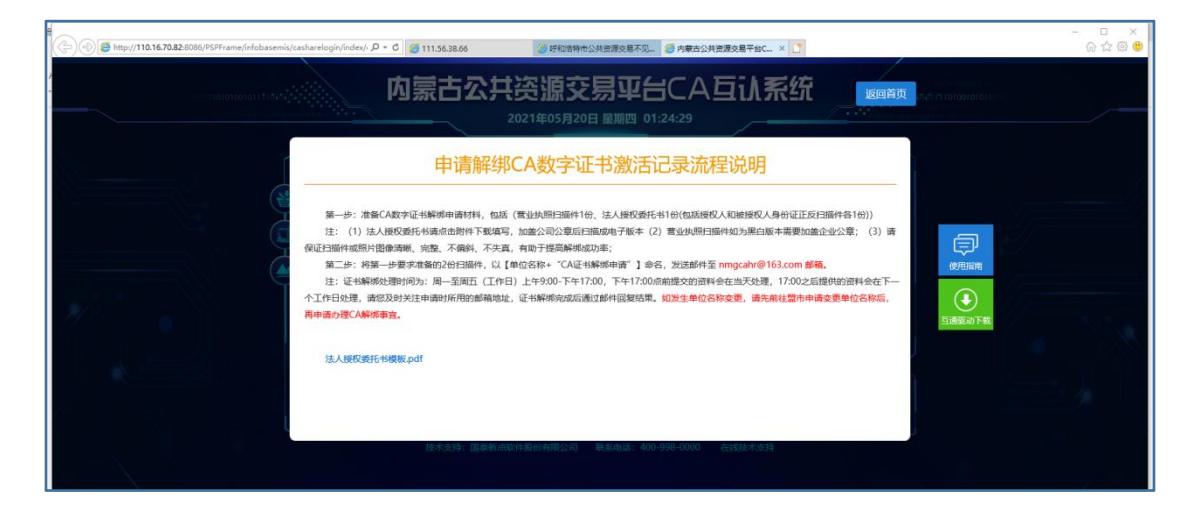

注意事项:

具体 CA 互认系统操作,详见《内蒙古自治区-CA 互认系统使用指南》点击跳转;

#### 三、自治区主体信息库激活/维护

#### 1、自治区主体信息库激活

前提条件: 数字证书完成 CA 互认系统绑定操作。

基本功能:进行内蒙古公共资源交易主体信息库激活;

#### 操作步骤:

(1)登录内蒙古公共资源交易平台 CA 互认系统, 点击 "CA 登录"或 "标证通登录"

按钮,跳转到内蒙古 CA 互认系统登录页面,如下图:

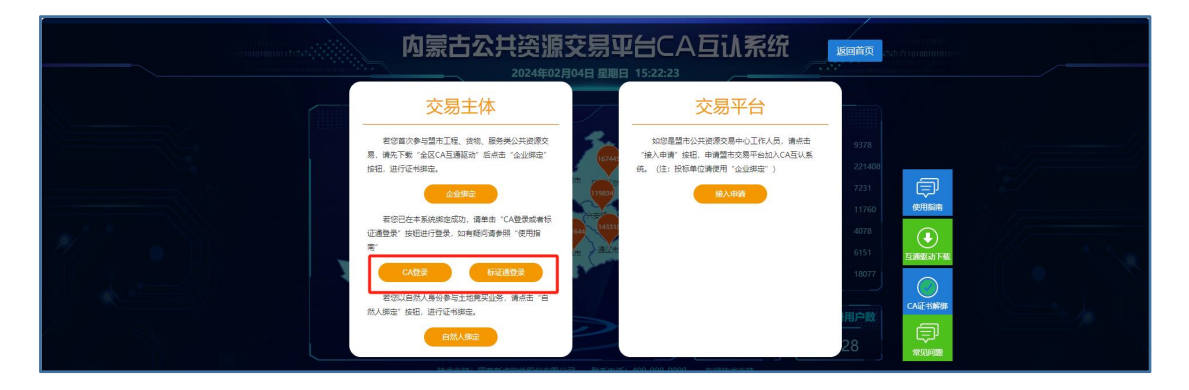

(2) 在内蒙古自治区 CA 统一认证平台界面,使用 CA 数字证书或标证通移动证书进行

登录,如下图:

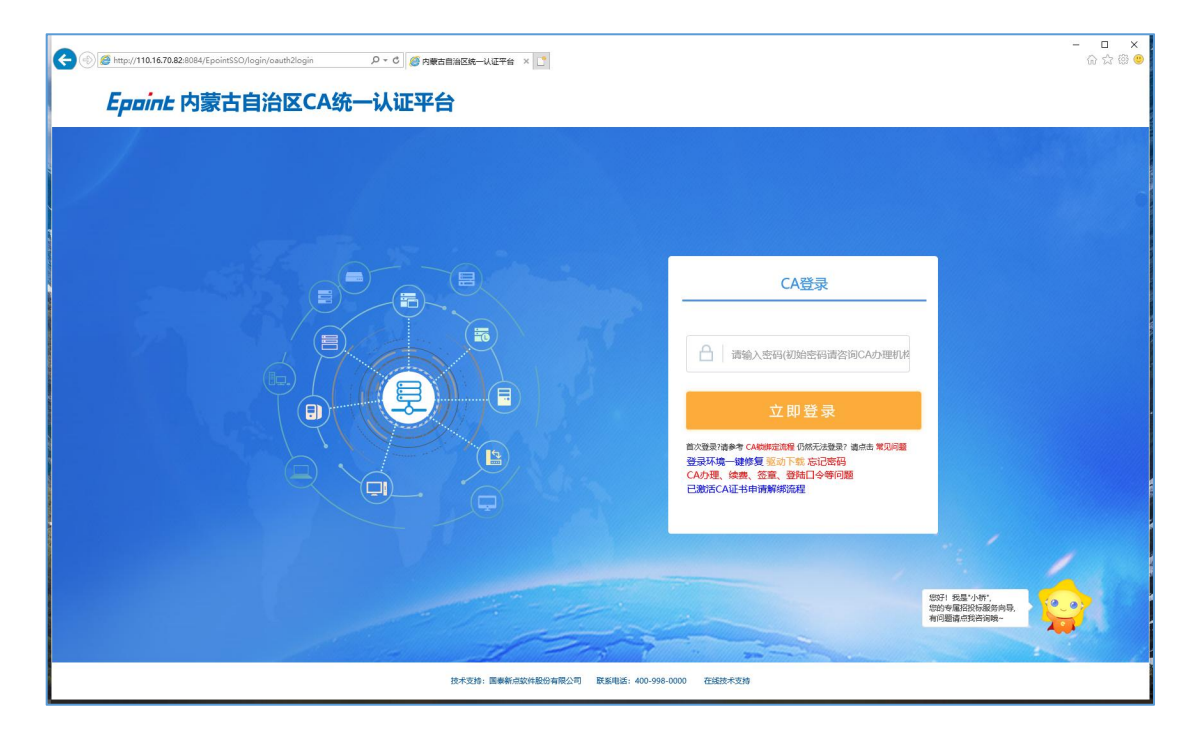

| (3) | 显示企业 | CA | 数字证书基本信息, | 并点击 | "进入授权" | 按钮, | 如下图所示。 |
|-----|------|----|-----------|-----|--------|-----|--------|
|-----|------|----|-----------|-----|--------|-----|--------|

| C () ( http://110.16.70.82:8084/EpointSSO/login/oaut | hCAWelcome/Toginty: ク・C 🧭 新命电子協会包持ール正子× 🛅         | - □ × .<br>命章:\$\$ |
|------------------------------------------------------|---------------------------------------------------|--------------------|
| üΕ<br>                                               | 书信急如下                                             | Î                  |
|                                                      | 用户姓名: 新点测试单位1                                     |                    |
|                                                      | 证书序列号: 1A10000000016AE04E                         |                    |
|                                                      | 证书有效期: 2021-12-18(                                |                    |
|                                                      | 证书颁发初49: C=CN, O=BJCA, OU=BJCA, CN=Beijing SM2 CA |                    |
|                                                      | 进入授权                                              |                    |
|                                                      |                                                   |                    |
|                                                      |                                                   |                    |
|                                                      |                                                   | 5                  |
|                                                      |                                                   |                    |
|                                                      |                                                   |                    |
|                                                      |                                                   | ę                  |
|                                                      | 技术支持:国泰新总软件股份有限公司                                 |                    |

(4) 点击"进入授权"后进入平台选择页面,点击进入"自治区公共资源交易主体信息库",

如下图:

|                                        | 口 × 口<br>合合的。 |
|----------------------------------------|---------------|
| 内蒙古自治区本级、盟市公共资源交易平台                    |               |
| 个人信息修改(包括-新聞/删除企业副锁、维护企业主体角色、修改法定代表人等) |               |
|                                        |               |
| 常用交易平台                                 |               |
| 所和語特市公共資源交易平台                          |               |
| 自治区 东部盟市 通试平台                          |               |
|                                        |               |
|                                        |               |
|                                        |               |
|                                        |               |
|                                        |               |
|                                        |               |
|                                        |               |
|                                        |               |
|                                        |               |
|                                        |               |

(5)选择自治区自治区公共资源交易主体信息库库平台,点击"确认授权"按钮,如下图

所示。

| # ( ) @ http://110.16.70.82:8084/EpsintSSO/login/oauth2auth | orise/scope=b.D = C   S State-WENNER × 🖸 | - □ ×<br>命章额 <mark>9</mark> |
|-------------------------------------------------------------|------------------------------------------|-----------------------------|
|                                                             | Epaint 自治区CA统一认证平台授权登录确认                 |                             |
|                                                             |                                          |                             |
| function                                                    | 組織物格部: 88888889121214634                 |                             |
|                                                             | 主体名称: 新点题试单位1                            |                             |
|                                                             | 硬件介质号: 5303201812026841                  |                             |
|                                                             | 法定代表人: 张三                                |                             |
|                                                             | 将获得以下权限 ///                              |                             |
|                                                             | · 获取您的用户名等基本信息                           |                             |
|                                                             | · 就販奶的単位量本信息                             |                             |
|                                                             |                                          |                             |
| p.                                                          |                                          | ×                           |

(6) 点击"确认授权"后,进入第三方交易平台信息确认界面,点击"确认登录" 按钮。

| (*)  (*)  (*)  (*)  (*)  (*)  (*)  (*)  (*)  (*)  (*)  (*)  (*)  (*)  (*)  (*)  (*)  (*)  (*)  (*)  (*)  (*)  (*)  (*)  (*)  (*)  (*)  (*)  (*)  (*)  (*)  (*)  (*)  (*)  (*)  (*)  (*)  (*)  (*)  (*)  (*)  (*)  (*)  (*)  (*)  (*)  (*)  (*)  (*)  (*)  (*)  (*)  (*)  (*)  (*)  (*)  (*)  (*)  (*)  (*)  (*)  (*)  (*)  (*)  (*)  (*)  (*)  (*)  (*)  (*)  (*)  (*)  (*)  (*)  (*)  (*)  (*)  (*)  (*)  (*)  (*)  (*)  (*)  (*)  (*)  (*)  (*)  (*)  (*)  (*)  (*)  (*)  (*)  (*)  (*)  (*)  (*)  (*)  (*)  (*)  (*)  (*)  (*)  (*)  (*)  (*)  (*)  (*)  (*)  (*)  (*)  (*)  (*)  (*)  (*)  (*)  (*)  (*)  (*)  (*)  (*)  (*)  (*)  (*)  (*)  (*)  (*)  (*)  (*)  (*)  (*)  (*)  (*)  (*)  (*)  (*)  (*)  (*)  (*)  (*)  (*)  (*)  (*)  (*)  (*)  (*)  (*)  (*)  (*)  (*)  (*)  (*)  (*)  (*)  (*)  (*)  (*)  (*)  (*)  (*)  (*)  (*)  (*)  (*)  (*)  (*)  (*)  (*)  (*)  (*)  (*) | 🦪 OAuth认证要要确认 | ×                         |                    | - L ^<br>命☆®● |
|----------------------------------------------------------------------------------------------------|---------------|---------------------------|--------------------|---------------|
| 请选择主体类型登录                                                                                                    | 回登录] 确认登录]    |                           |                    |               |
|                                                                                                    | 新点电子招投标业务平台   | OAuth登陆确认:点击(确认)将如下信息入库,点 | 击[退出]将取消本次登陆!      |               |
| 03 招标代理信息                                                                                                    |               |                           |                    | -             |
| 单位去称:                                                                                                    | 新点测试单位1       | 统一社会信用代码:                 | 888888889121214634 |               |
| 法定代表人:                                                                                                    | 张三            | 国别/地区:                    |                    |               |
| 注册地址:                                                                                                    |               | 企业网址:                     |                    |               |
| 国民经济行业分类:                                                                                                    |               |                           |                    |               |
| 国税登记证编号:                                                                                                    |               | 地税登记证编号:                  |                    |               |
| 开户银行:                                                                                                    |               | 开户账号(基本账号):               |                    |               |
| 负责人:                                                                                                    |               | 联系电话:                     |                    |               |
| 単位电话:                                                                                                    |               | 传真:                       |                    |               |
| 电丁酸硼                                                                                                    |               | HINDOMENT:                |                    |               |
| **************************************                                                                                                    |               |                           |                    |               |
| 当前状态:                                                                                                    |               | 验证状态:                     |                    |               |
| 营业执照号码:                                                                                                    |               | 单位性质:                     |                    |               |
| 注册资本:                                                                                                    | 万元            | 注册资本币种:                   |                    |               |
| ****业业和目录:<br>****                                                                                                    | 到 注:          | 若未遺写营业截止时间,列默认为2099年12月31 | B                  |               |
| 登记机关:                                                                                                    |               | 工商年检结果:                   |                    |               |
| 经营范围:                                                                                                    |               |                           |                    |               |
| 证书编号:                                                                                                    |               | 发证机关:                     |                    |               |
| 密质类别:                                                                                                    |               | 密质等级:                     |                    |               |
| 企业负责人:                                                                                                    |               | 职务:                       | 职称:                |               |
| 技术负责人:                                                                                                    |               | 职务:                       | 职称:                |               |

注意事项:

登录完成后,自治区主体信息库激活完成,后续可通过主体库登录页面直接登录;

### 2、自治区主体信息库信息维护

登录自治区主体库后,按照主体类型选择身份;

| e 🛞 🧭 http:// <b>111.56.38.66</b> :8084/PSPBidder/mem | iberframe/selectLoginType 🖇 |          | 版交易 × 🌀 呼和浩特市公式 | 共资源交易不见 🌀 内蒙古公 | 3共资源交易平台CA互 |           |   | - □ ×<br>命分缀@ |
|-------------------------------------------------------|-----------------------------|----------|-----------------|----------------|-------------|-----------|---|---------------|
|                                                       | 请选择主体类型登                    | 录 [退回登录] |                 |                |             |           | = |               |
|                                                       |                             |          |                 |                |             |           |   |               |
|                                                       |                             |          | <b>.</b>        |                | 12          |           |   |               |
|                                                       |                             | 大日田大     |                 | 六回フナ           |             | +77+二457冊 |   |               |
|                                                       |                             | 文笏中方     |                 | 文笏乙万           |             | 拍你们知道     |   |               |

3、自治区主体库信息维护

前提条件:已登录内蒙古自治区公共资源主体信息库

**基本功能**:对自治区主体库信息进行维护

操作步骤:进入系统后,点击"修改信息"按钮完善主体库信息。

| f                                                                                                    | 8084/PSPBidder/memberframe/FrameAl | ( ) | P + C @ 111.56.38.66 | × 🍊 呼和音特市公共选                                                                                                    | 夏交易不见 🍊 内蒙 | 古公共资源交易平1 | 2014                                     |                    | - □ ×<br>合合感 <sup>(1)</sup>                                                                                                    |
|----------------------------------------------------------------------------------------------------|------------------------------------|-----|----------------------|----------------------------------------------------------------------------------------------------|------------|-----------|------------------------------------------|--------------------|----------------------------------------------------------------------------------------------------|
| 内蒙古自治区                                                                                                    | 乙公共资源交易主体信息库                       | 衣   | 还易乙方                 | 点测试单位1 ,欢迎您!                                                                                                    |            | 1         | 8好!我是"小桥",<br>您的专重期投标服务构导,<br>有问题请出现答词表~ | 🥺 🍨 🚺              | ・              ・              ・              ・              ・              ・              ・              ・              ・              ・              ・              ・              ・              ・              ・              ・              ・              ・              ・              ・              ・              ・              ・              ・              ・              ・              ・              ・              ・              ・              ・              ・              ・              ・              ・              ・              ・              ・              ・              ・              ・              ・              ・              ・              ・              ・              ・              ・              ・              ・              ・              ・              ・              ・              ・              ・ |
| 👳 🌣 🖀 🥴 2021年                                                                                                    | 05月20日 01时36分10秒                   |     |                      |                                                                                                    |            |           | 平台统一技术服务电                                | 3话:0471-5332636 服务 | 时间: 周一至周五 9:00-17:30                                                                                                    |
| 投标人信息管理                                                                                                    | 修改信息 电子件查看 主体库                     | 初始化 |                      |                                                                                                    |            |           |                                          |                    | 표 류 더                                                                                                    |
|                                                                                                    |                                    |     | 4                    |                                                                                                    |            |           |                                          | 1                  | ^                                                                                                    |
| 🎒 经营资质                                                                                                    |                                    | 01  | 基本情况                 |                                                                                                    |            |           | LINIT MU                                 | 7 -                |                                                                                                    |
| 🗎 职业人员                                                                                                    |                                    |     | 企业名称:                | 新点测试单位1                                                                                                    |            |           | Big III.                                 |                    |                                                                                                    |
| ◎ 人员职业资格                                                                                                    |                                    |     |                      |                                                                                                    |            | 204 CTD   | 1                                        |                    |                                                                                                    |
| 「投行业绩                                                                                                    |                                    |     | 企业央文名称;              | csdw1                                                                                                    |            | 邓日氏約:     |                                          |                    |                                                                                                    |
| □ 正亚状头                                                                                                    |                                    |     | 统一社会信用代码:            | 888888889121214634                                                                                                    | 查看原件       | 法定代表人:    | 张三                                       |                    |                                                                                                    |
| 企业财务                                                                                                    |                                    |     | 企业法人身份证件类型:          | 身份证                                                                                                    | 企业         | 达人证件号码:   | 150121199011222516                       |                    |                                                                                                    |
| 投标所需材料                                                                                                    |                                    |     | 前位淋巴。                | 金服                                                                                                    |            | 单位面件:     | 生成商                                      |                    |                                                                                                    |
| 📋 信息披露                                                                                                    |                                    |     |                      | and a second second sec |            |           |                                          |                    |                                                                                                    |
| 🗎 信用评价                                                                                                    |                                    |     | 企业网址:                | www.baidu.com                                                                                                    | 日国         | 避济行业分类:   | 建筑不论医库建筑不论医库建成不                          |                    |                                                                                                    |
| □ 单位奖惩记录                                                                                                    |                                    |     | 国别/地区:               | 中国                                                                                                    |            | 注册地区:     | 内蒙古自治区·呼和浩特市·市辖区                         |                    |                                                                                                    |
| □ 大向將告に求                                                                                                    |                                    |     | 开户银行:                | 中国银行                                                                                                    | 开户则        | 账号(基本账号): | 20200120                                 |                    |                                                                                                    |
| □ 水風電のかれく □ 変更历史                                                                                                    |                                    |     | <b>伤患人</b> ・         | ===                                                                                                    |            | 群案由沃·     | 13474911240                              |                    |                                                                                                    |
| ◎ 修改密码                                                                                                    |                                    |     |                      |                                                                                                    |            | 1         |                                          |                    |                                                                                                    |
| 🛛 📒 鄂尔多斯主体信息补充                                                                                                    |                                    |     | 电子邮油:                | 1661588220@qq.com                                                                                                    |            | EFAX3660: | 010010                                   |                    |                                                                                                    |
| 部尔多斯土地壳买人                                                                                                    |                                    |     | 详细地址:                | 内蒙古呼和浩特市新城区丁香路                                                                                                    |            |           |                                          |                    |                                                                                                    |
| ◎ 鄂尔多斯意向受让方                                                                                                    |                                    |     | 主要供货/服务区域:           | 内蒙古呼和浩特市                                                                                                    |            |           |                                          |                    |                                                                                                    |
| 鄂尔多斯矿权完长人                                                                                                    |                                    |     | 当前状态:                | <b>唐</b> 用                                                                                                    |            | 验证状态:     | 验证确讨                                     |                    |                                                                                                    |
| <ul> <li>「「「「」」」</li> <li>「「」「」」</li> <li>「」「」」</li> <li>「」「」」</li> <li>「」「」」</li> <li>「」」</li> <li>「」</li> <li>「」」</li> <li>「」</li> <li>「」</li> <li>「」」</li> <li>「」</li> <li>「」」</li> <li>「」」</li> <li>「」</li> <li>「」</li> <li>」</li> <li>「」</li> <li>「」</li> <li>「」</li>     &lt;</ul> | 3                                  |     |                      |                                                                                                    |            |           |                                          |                    |                                                                                                    |
| 部尔多斯境外申请人                                                                                                    |                                    | 02  | 营业协昭                 |                                                                                                    |            |           |                                          | -                  |                                                                                                    |
| 🛛 🔠 内蒙古工程主体信息补充                                                                                                    |                                    | 02  | E TENAR              |                                                                                                    |            |           |                                          |                    |                                                                                                    |
| ◎ 基本信息                                                                                                    |                                    |     | 营业执照号码:              | 888888889121214634                                                                                                    | 查看原件       | 单位性质:     | 内资·股份合作                                  |                    |                                                                                                    |
| 经营资质扫描件                                                                                                    |                                    |     | 注册资本:                | 1000.00 万元                                                                                                    |            | 注册资本币种:   | 人民币                                      |                    |                                                                                                    |
|                                                                                                    |                                    |     | 240.31.00 EEE        | 2021 01 01 20 2024 01 21                                                                                                    |            |           |                                          |                    |                                                                                                    |
|                                                                                                    |                                    |     | W MONTHLY            | 2021-01-01 到 2024-01-31                                                                                                    |            |           |                                          |                    |                                                                                                    |
|                                                                                                    |                                    |     | 登记机关:                | 呼和浩特市市场监督管理局                                                                                                    |            |           |                                          |                    | ~                                                                                                    |
|                                                                                                    | 前面 耕木信用 = ×                        |     | Constant Party       | 00.00.00.00.00000000000000000000000000                                                                                                    |            |           |                                          |                    | _                                                                                                    |
| 7                                                                                                    |                                    |     |                      |                                                                                                    |            |           |                                          |                    |                                                                                                    |

注意事项:

具体主体库信息修改及维护,详见《内蒙古自治区-公共资源交易主体信息库系统操作

手册》点击跳转;

四、呼和浩特市公共资源交易平台激活/维护

1、呼和浩特市公共资源交易平台激活

前提条件: 数字证书已完成自治区 CA 互认系统绑定操作。

**基本功能**: 呼和浩特市公共资源交易平台登录

#### 操作步骤:

(1)登录内蒙古公共资源交易平台 CA 互认系统, 点击 "CA 登录"或 "标证通登录"

按钮,跳转到内蒙古 CA 互认系统登录页面,如下图:

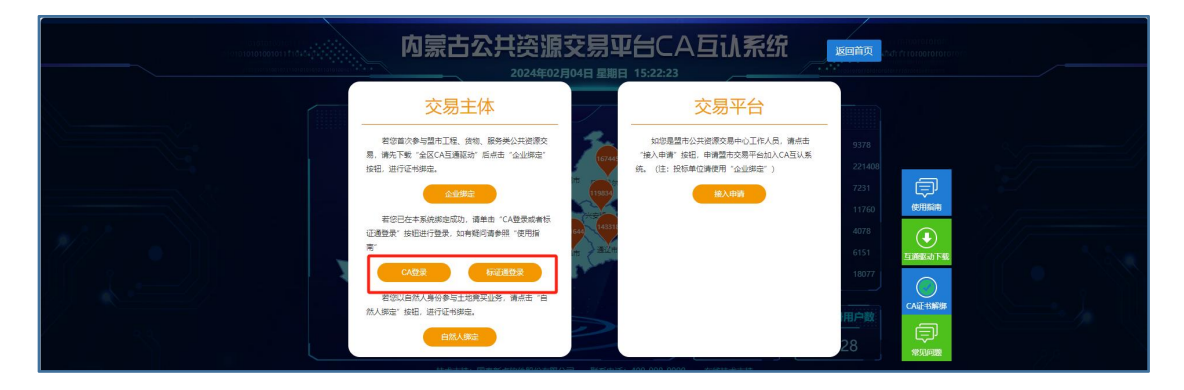

(2) 在内蒙古自治区 CA 统一认证平台界面, 使用 CA 数字证书或标证通移动证书进行

登录,如下图:

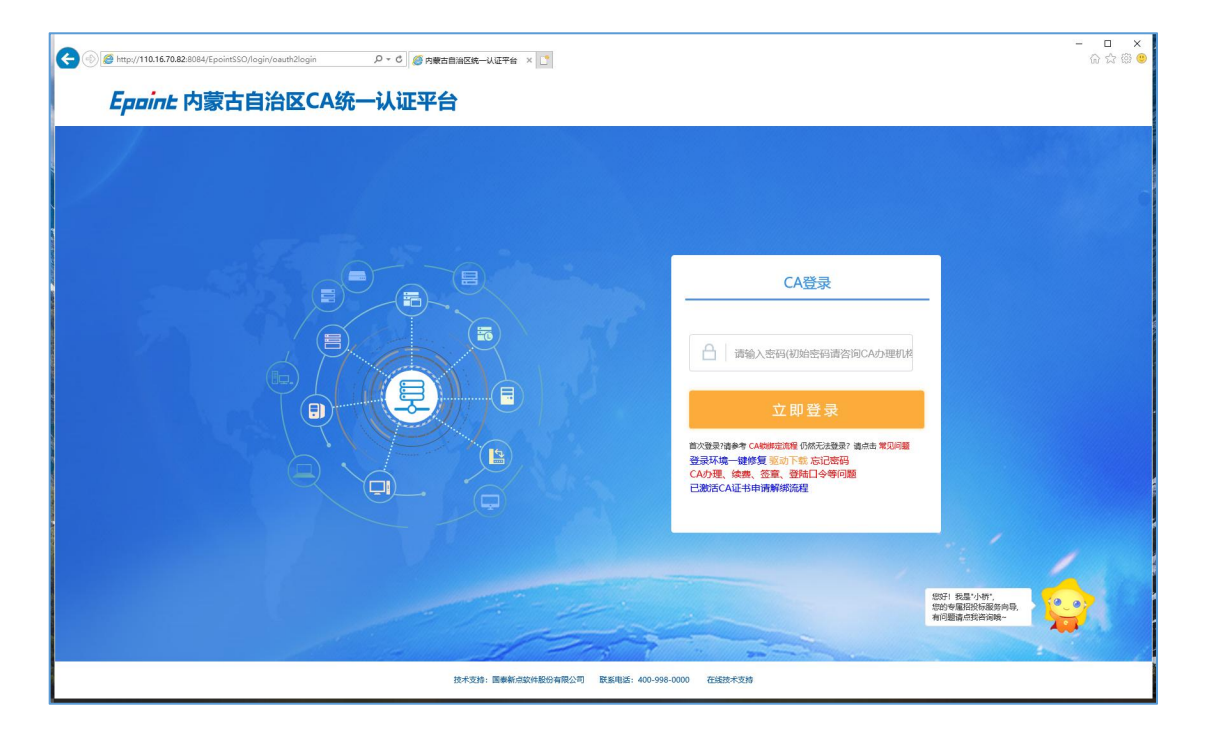

| (3) | 显示企业 | CA | 数字证书基本信息, | 并点击 | "进入授权" | 按钮, | 如下图所示。 |
|-----|------|----|-----------|-----|--------|-----|--------|
|-----|------|----|-----------|-----|--------|-----|--------|

| د المعادي المعادي المع<br>معادي المعادي المعادي المعادي المعادي المعادي المعادي المعادي المعادي المعادي المعادي المعادي المعادي المعادي ا | × ロー・<br>シーロー×<br>の公のの<br>・             |
|----------------------------------------------------------------------------------------------------|-----------------------------------------|
| 证书信息如下                                                                                                    |                                         |
| 用户姓名:新                                                                                                    | 点测试单位1                                  |
| 证书序列号: 1/                                                                                                    | 110000000016AE04E                       |
| 证书有效期: 20                                                                                                    | 21-12-18( 超过期还有212天 )                   |
| 证书颁发机构: C                                                                                                    | =CN, O=BJCA, OU=BJCA, CN=Beijing SM2 CA |
|                                                                                                    | 进入搜权                                    |
|                                                                                                    |                                         |
|                                                                                                    |                                         |
|                                                                                                    |                                         |
|                                                                                                    |                                         |
|                                                                                                    |                                         |
|                                                                                                    |                                         |
|                                                                                                    | 技术支持:国教新高软件服份有限公司                       |

(4) 点击"进入授权"后进入平台选择页面,点击进入"呼和浩特市公共资源交易平台"。

| 内蒙古自治区本级、盟市公共资源交易平台                      |
|------------------------------------------|
| 个人信息總改(但话:新聞/個餘企业副錄, 維护企业主体角色, 修改法定代表人等) |
|                                          |
| 内蒙古自治区主体库                                |
| 自治区公共海道交易主体部度体●●                         |
| 「常用交易平台                                  |
|                                          |
| 白油区 东部總市 高級國市 测试平台                       |
|                                          |

(5)选择**呼和浩特市公共资源交易平台**,点击"确认授权"按钮,如下图所示。

| (金)      (参)      (参)      (考)      (考)      ( | ● U ● ● ● ● ● ● ● ● ● ● ● ● ● ● ● ● |
|----------------------------------------------------------------------------------------------------|-------------------------------------|
| Epaint 自治区CA统                                                                                                    | 一认证平台授权登录确认                         |
| ingit für                                                                                                    |                                     |
| (EISANA)4543                                                                                                    | 88888889121214634                   |
| 主体名称                                                                                                    | 新点测试单位1                             |
| 硬件介质号                                                                                                    | 5303201812026841                    |
| 法定代表人                                                                                                    | %E                                  |
| Kiskani term                                                                                                    |                                     |
| • 获取您的用户名等基本值息                                                                                                    |                                     |
| • 获取您的单位基本偶惠                                                                                                    |                                     |
| • 获取您的帐号信息                                                                                                    |                                     |
| 4014.1882                                                                                                    | RC35                                |
|                                                                                                    |                                     |

(6) 点击"确认授权"后,进入第三方交易平台信息确认界面,点击"确认登录" 按钮,

#### 进入呼和浩特市公共资源交易平台;

| and a second second second second second second second second second second second second second second second | and the second second | and a state of the state of the |  | rta        | 0    | Ph    | m.   |   |
|----------------------------------------------------------------------------------------------------|-----------------------|----------------------------------------------------------------------------------------------------|--|------------|------|-------|------|---|
| 呼和浩特市2                                                                                                    | <b>公共资源交易</b>         | 平台                                                                                                    |  | いり<br>招标公告 | 我的项目 | 中标项目  | 単位信息 | C |
| • <b>IN</b> #                                                                                                  | 又 土地                  |                                                                                                    |  |            |      | 关键字指索 |      | Q |
| 0.78                                                                                                    | ATT 1045              |                                                                                                    |  |            |      |       |      |   |
| E15010000010000850010                                                                                          | 2,713,510             |                                                                                                    |  |            |      |       |      |   |
| 【新点测试】全流程测试2021043                                                                                             | 7K3+300.              |                                                                                                    |  |            |      |       |      |   |
| 招标文件金額                                                                                                    | 0元                    |                                                                                                    |  |            |      |       |      |   |
| 保证金金额                                                                                                    | 10000元                |                                                                                                    |  |            |      |       |      |   |
| 开标时间 2021-                                                                                                    | 5-19 19:35            |                                                                                                    |  |            |      |       |      |   |
| 标书下载载止时间 2021-05-                                                                                              | 19 19:35:00           |                                                                                                    |  |            |      |       |      |   |
|                                                                                                    |                       |                                                                                                    |  |            |      |       |      |   |
|                                                                                                    |                       |                                                                                                    |  |            |      |       |      |   |
|                                                                                                    |                       |                                                                                                    |  |            |      |       |      |   |
|                                                                                                    |                       |                                                                                                    |  |            |      |       |      |   |
|                                                                                                    |                       |                                                                                                    |  |            |      |       |      |   |
|                                                                                                    |                       |                                                                                                    |  |            |      |       |      |   |
|                                                                                                    |                       |                                                                                                    |  |            |      |       |      |   |
|                                                                                                    |                       |                                                                                                    |  |            |      |       |      |   |
|                                                                                                    |                       |                                                                                                    |  |            |      |       |      |   |
|                                                                                                    |                       |                                                                                                    |  |            |      |       |      |   |
|                                                                                                    |                       |                                                                                                    |  |            |      |       |      |   |
|                                                                                                    |                       |                                                                                                    |  |            |      |       |      |   |
|                                                                                                    |                       |                                                                                                    |  |            |      |       |      |   |
|                                                                                                    |                       |                                                                                                    |  |            |      |       |      |   |
|                                                                                                    |                       |                                                                                                    |  |            |      |       |      |   |
|                                                                                                    |                       |                                                                                                    |  |            |      |       |      |   |

注意事项:

首次登录完成后,呼和浩特市公共资源交易平台激活完成,后续可通过门户网站登录

页面直接登录;

#### 2、呼和浩特市公共资源交易平台诚信库维护

| 🙈 呼和浩特市公共资源交易平台                                                                                                    |                               |
|----------------------------------------------------------------------------------------------------|-------------------------------|
|                                                                                                    |                               |
|                                                                                                    | CABR                          |
| Тали оплийали, ланиновани, ланиновани, ланиновани, ланиновани, ланиновани, ланиновани, ланиновани, политически<br>Болоски, сооронования с политически с политически с политически с политически с политически с политически с поли<br>Политически с политически с политически с политически с политически с политически с политически с политически с | ・・・・・・・・・・・・・・・・・・・・・・・・・・・・・ |
|                                                                                                    |                               |

(1)使用呼和浩特市公共资源交易平台登录页面登录,如果已完成登录忽略此步骤;

(2) 点击单位信息,进入企业基本信息编辑页面,(代理机构点击代理机构信息按钮,

招标人点击交易甲方信息按钮;)

| 60  | @ http://42.123.92.18 | 2:9010/TPBidder/me | mberframe/Fra | meBidder , <b>0 =</b> | C 🧭 登录到新标电子经 | 設行交易平台 🍎 時和 | 香特市公共资源交易不可 | 0 🤡 登录到时和 | 浩特市公共资源交    | 应去查看: 您有新 | 消息退程 × 📑  |            | -        | 口 ×<br>同合感 🙂       |
|-----|-----------------------|--------------------|---------------|-----------------------|--------------|-------------|-------------|-----------|-------------|-----------|-----------|------------|----------|--------------------|
| 2   | 呼和浩                   | 特市公共               | 资源交           | 易平台                   |              |             |             |           | 【))<br>招标公告 | ⊗<br>我的项目 | )<br>中标项目 | 目1<br>单位信息 | <b>•</b> | 2                  |
| 公告中 | ~ I8                  | 产权                 | 土地            |                       |              |             |             |           |             |           | 关键字指示     |            | Q        | 0                  |
|     | ⊕ 工程                  | 公开排                | ł≅.           |                       |              |             |             |           |             |           |           |            |          |                    |
|     | E150100000100         | 0085001002         |               |                       |              |             |             |           |             |           |           |            |          |                    |
|     | 【新点测试】全流程             | 测试20210427K3+3     | 0.            |                       |              |             |             |           |             |           |           |            |          |                    |
|     | 招标文件金額                |                    | 元             |                       |              |             |             |           |             |           |           |            |          |                    |
|     | 保证金金额                 | 10000              | π             |                       |              |             |             |           |             |           |           |            |          | (©)<br>1366        |
|     | 开标时间                  | 2021-05-19 19      | 35            |                       |              |             |             |           |             |           |           |            |          | 郷定<br>证书           |
|     | 标书下载截止时间              | 2021-05-19 19:35   | 00            |                       |              |             |             |           |             |           |           |            |          | 0                  |
|     |                       |                    |               |                       |              |             |             |           |             |           |           |            |          | 有限                 |
|     |                       |                    |               |                       |              |             |             |           |             |           |           |            |          | &<br>編助<br>管理<br>⑧ |
|     |                       |                    |               |                       |              |             |             |           |             |           |           |            |          | 单位<br>信息<br>管理     |
|     |                       |                    |               |                       |              |             |             |           |             |           |           |            |          |                    |
|     |                       |                    |               |                       |              |             |             |           |             |           |           |            |          |                    |
|     |                       |                    |               |                       |              |             |             |           |             |           |           |            |          |                    |
|     |                       |                    |               |                       |              |             |             |           |             |           |           |            |          |                    |
|     |                       |                    |               |                       |              |             |             |           |             |           |           |            |          |                    |
|     |                       |                    |               |                       |              |             |             |           |             |           |           |            |          |                    |
|     |                       |                    |               |                       |              |             |             |           |             |           |           |            |          | *                  |
|     |                       |                    |               |                       |              |             |             |           |             |           |           |            |          |                    |
|     |                       |                    |               |                       |              |             |             |           |             |           |           |            |          | 10 a.              |
|     |                       |                    |               |                       |              |             |             |           |             |           |           |            |          | 20                 |
|     |                       |                    |               |                       |              |             |             |           |             |           |           |            |          |                    |

#### (3) 进入企业基本信息编辑页面,点击诚信承诺书和平台使用告知书前的签章按钮,

对诚信承诺书及平台使用告知书进行签章;

| (i) 6 http://42.123.92.18 | 2:9010/TPBidder/huiyuaninfomis2/pages, | Franceli 月 • C / / / 日本11年1月1日日日 · · · · · · · · · · · · · · · · · ·                                                                                                    | - □<br>× C 命☆@           |
|---------------------------|----------------------------------------|----------------------------------------------------------------------------------------------------|--------------------------|
| 交易乙方信息管理 ~                | 电子件查看                                  | 查看隐私信息 同步内蒙古主体库诚信信息 操作指南                                                                                                    |                          |
| 基本信息<br>业务类型<br>职业人员      |                                        | <ol> <li>在同步内蒙古主体库城信信息前,请先详细阅读城馆承诺书与平台使用告知书,并进行资意。签量代表同意诚信承诺书及平台使用告知书。</li> <li>只有先进行同步内蒙古主体库诚省信息是作,才能进行指规核业务</li> <li>统改基本信息,需在内蒙古主体库进行接近,他改主或后面过本页面进行同步,详细语参考主体连续作手册。</li> <li>诸各单位认真、及时维护和更新分繁古主体库中信息,并在此页面及时同步。</li> </ol> |                          |
| 职业人员调动                    | 01 注册信息                                | · · · · · · · · · · · · · · · · · · ·                                                                                                    | <ul> <li>注册信息</li> </ul> |
| 人员职业资格                    | 诚信承诺书:                                 | 答象 <b>已落章</b> 变更 变更历史                                                                                                    | 验证历史                     |
| 投标业绩                      | 平台使用告知书:                               | 签章 <b>已签章</b> 变更 变更历史                                                                                                    |                          |
| 企业获奖                      | 企业名称:                                  | 新点测试单位1 法定代表人: 张三                                                                                                    |                          |
| 各类证书                      | 国别/地区:                                 | 中国大陆 注册地区: 内蒙古自治区 呼和浩特市 市辖区                                                                                                    |                          |
| 企业财务                      | 统一社会信用代码:                              | 88888889121214634 暫无原件                                                                                                    |                          |
| 信息披露                      | 注册资本:                                  | 1000.00万元 注册资本币特: 人民币                                                                                                    |                          |
| 信用评价                      | 营业期限:                                  | 2021-01-01 II 2024-01-31                                                                                                    |                          |
| 奖惩记录                      | 登记机关:                                  | 呼和浩特市市场监督管理局 单位性质: 內资 股份合作                                                                                                    |                          |
| 主体奖惩记录                    | 经营范围:                                  | 服务类公司经营范围:电鲸面文设计、制作、喷绘、快速服务(除信件)、包装盒的设计、制作、产品包装开发、纸盒纸箱包装、塑料制品包装、模型制作、<br>会务服务、数码摄影服务、计算机数码影象处理、灯光设计、企业形象策划、市场营销策划、展览展示服务、礼仪服务、景观设计制作,保洁服务、家政服                                                                                  |                          |
| 人员奖惩记录                    |                                        | 务、汽车租赁、汽车装潢,知识产权代理,商标代理。                                                                                                    |                          |
| 未验证的修改                    |                                        |                                                                                                    |                          |
| 変更加更<br>健提交 (0)           | 02 其他信息                                | · · · · · · · · · · · · · · · · · · ·                                                                                                    |                          |
|                           | 企业英文名称:                                | CSdw1                                                                                                    |                          |
|                           | 单位类型:                                  | 企业 单位属性:集成商                                                                                                    |                          |
|                           | 企业网址:                                  | www.baidu.com                                                                                                    |                          |

(4) 诚信承诺书及平台使用告知书状态全部为已签章状态后,点击"同步内蒙古主体

**库诚信信息"**按钮,维护呼和浩特市公共资源交易平诚信库信息;

| 🕖 🥖 http://42.123.92.18 | 29010/TP8idder/hulyuaninfomis2/pages/FrameAl 🔎 + C 🦉 豐要到新治电子指投版交易干拾 🥥 時和當時市公共営業交易不见                                                                                                    | × 🖸 🖒 ☆    |
|-------------------------|----------------------------------------------------------------------------------------------------|------------|
| 表易乙方信息管理 >              | 电子件查看 查看隐私信息 同步内蒙古主体库诚信信息 操作指带                                                                                                    | 馬 <u>周</u> |
| 基本信息                    | 1、在同步内蒙古主体库诚信信息前,请先详细阅读该信承诺书与平台使用告知书,并进行签集。签集代表同意诚信承诺书及平台使用告知书。                                                                                                    |            |
| 业务类型                    | <ol> <li>又有先进行同步内蒙古主体库诚信信息操作,才能进行招投标业务</li> <li>《 修改基本信息, 需在內蒙古主体库进行修改,修改完成后通过本页面进行同步,详情请参考主体库操作手册。</li> </ol>                                                                                                    |            |
| 职业人员                    | 4、请各单位认真、及时维护和更新内蒙古主体库中信息,并在此页面及时同步。                                                                                                    |            |
| 职业人员调动                  | 01.3582/6/8                                                                                                    | o 注册信息     |
| 经营资质                    |                                                                                                    | 其他信息       |
| 人员职业资格                  | 诸信杀诺书: 签章 <b>已签章</b> 变更 变更历史                                                                                                    | 验证历史       |
| 投标业绩                    | 平台使用告知书: 签章 <b>已<b>法章</b> 变更 变更历史</b>                                                                                                    |            |
| 企业获奖                    | 金业名称: 新点测试单位1 法定代表人: 张三                                                                                                    |            |
| 各类证书                    | 国别地区: 中国大陆 注册地区: 内蒙古自治区 呼和浩特市 市辖区                                                                                                    |            |
| 企业财务                    | 統一社会信用代码: 88888889121214634 暂无原件                                                                                                    |            |
| 投标所需材料                  | 注册资本: 1000 00 万元 注册资本而始: 人民币                                                                                                    |            |
| 信息披露                    |                                                                                                    |            |
| 信用评价                    | 宮辺期間: 2021-01-01 到 2024-01-51                                                                                                    |            |
| 奖惩记录                    | 登记机关: 呼和泡特市市场监督管理局 单位性质: 内质 最份合作                                                                                                    |            |
| 主体奖惩记录                  | 经营范围: 服务类公司经营范围: 电脑图文设计、制作、喷绘、快递服务(除信件)、包装盒的设计、制作、产品包装开发、纸盒纸箱包装、塑料制品包装、模型制作、<br>金条印条 新四面影和条 计算机新四影象处理 打字设计 令小证金集制 古马等蜡筒制 网络国平阳条 其心如条 墨吻说让制作 经注税条 型功能                                                                                                    |            |
| 人员奖惩记录                  | 8.2788.25、8649.8849.8849.8849.55、9149.999.999.94.64。27.17.96.97、12.22.17.96.8.05、19.91.899.98.25、16.28.295、16.28.295、16.28.295、16.28.295、16.28.295、16.28.295、16.28.295、16.28.295、16.28.295、16.28.295、16.28.295、16.28.295、16.28.295、16.28.295、16.28.295、16.28.295 |            |
| 未验证的修改                  |                                                                                                    |            |
| 变更历史                    | 02 其他信息 ~                                                                                                    |            |
| 一鍵提交 (0)                | 企业英文名称: csdw1                                                                                                    |            |
|                         | 单位类型:企业 单位属性:集成高                                                                                                    |            |
|                         | 企业规划: www.baidu.com                                                                                                    |            |

(5) 点击同步后弹出窗口需要填写同步码,复制主体库基本信息页面的同步码填写到

呼和浩特市公共资源交易平台同步码填写页面;

| 🔹 内蒙古自治区公共资源交易主体信息库                                                                                                    | 交易乙方                                                                                                    | 新点测试单位1 ,欢迎您!                                                                                                    |                                                                                                    | 8分1 我是"小桥",<br>8的专属招投标服务向导,<br>有问题请点我咨询哦~                      |                        |                           |
|----------------------------------------------------------------------------------------------------|----------------------------------------------------------------------------------------------------|----------------------------------------------------------------------------------------------------|----------------------------------------------------------------------------------------------------|----------------------------------------------------------------|------------------------|---------------------------|
| 🌳 🏟 🖀 🤁 2022年10月24日 16时29分38秒                                                                                                    |                                                                                                    |                                                                                                    |                                                                                                    | 平台统一技术                                                         | <b>股务电话:0471-53326</b> | 36 服务时间: 周一至周五 9:00-17:30 |
| 投标人信息管理 异常电子件列表 修改信息 电子                                                                                                    | -件查看                                                                                                    |                                                                                                    |                                                                                                    |                                                                |                        | L A D                     |
| <ul> <li>         ● 経営回該         ● 経営回該         ■ 税业人用         ● 人用         ● 人用         ● 税业人用         ● 税业人用         ● 税业人用         ● 税业人用         ● 税业人用         ● 企业税業         ● 企业税業         ● 企业税業         ● 企业税業         ● 企业税業         ● 企业税業         ●         ●         ●         ●         ●         ●         ●         ●         ●         ●         ●         ●         ●         ●         ●         ●         ●         ●         ●         ●         ●         ●         ●         ●         ●         ●         ●         ●         ●         ●         ●         ●         ●         ●         ●         ●         ●         ●         ●         ●         ●         ●         ●         ●         ●         ●         ●         ●         ●         ●         ●         ●         ●         ●         ●         ●         ●         ●         ●         ●         ●         ●         ●         ●         ●         ●         ●         ●         ●         ●         ●         ●         ●         ●         ●         ●         ●         ●         ●         ●         ●         ●         ●         ●         ●         ●         ●         ●         ●         ●         ●         ●         ●         ●         ●         ●         ●         ●         ●<td>3888時六(出志式上角前包候田)<br/>1.初次登录主体库可选择以下方式<br/>(1) 白行录入信息。信息录入报<br/>(2) 主持炼初始化操作。可能迎<br/>(3) 名章地市达可通达点击"<br/>2.名容地于使用信息出行同步,II<br/>3.移越本信即乐节势,若打飞环<br/>4.在进行置作交易系统同步区主任<br/>5.若单位名称使用。指令或要见至。</td><td>印刷刷):<br/>C完装信息:<br/>E2255。然后印刷相图出, 化达力用相图<br/>出程的之思想称中于非信息数据形成和限2、<br/>力上影响。按照,你就用的面中方支展所<br/>带采用第一种方式自行录入信息。<br/>下已还有用最低的的记录影明行之起行别的<br/>物情数像小学校课, 用的多少编队在区主体完中</td><td>生的信息无法将改和删除。 高速情绪<br/>主称连,读初选化提作相件无法误到<br/>例中的主体信息数据均入则区主体连<br/>化、您可以选择自行示力。如若均入上<br/>的数据显示组确无理句,则作是否简<br/>最后会更CA中名称。</td><td>写信息。(维荐使用此方式)<br/>同步到区主纬鸣,需要推进附件数量)<br/>-<br/>男名首句85万式。<br/>频正用打开。</td><td>中队等待获取。</td><td></td></li></ul> | 3888時六(出志式上角前包候田)<br>1.初次登录主体库可选择以下方式<br>(1) 白行录入信息。信息录入报<br>(2) 主持炼初始化操作。可能迎<br>(3) 名章地市达可通达点击"<br>2.名容地于使用信息出行同步,II<br>3.移越本信即乐节势,若打飞环<br>4.在进行置作交易系统同步区主任<br>5.若单位名称使用。指令或要见至。 | 印刷刷):<br>C完装信息:<br>E2255。然后印刷相图出, 化达力用相图<br>出程的之思想称中于非信息数据形成和限2、<br>力上影响。按照,你就用的面中方支展所<br>带采用第一种方式自行录入信息。<br>下已还有用最低的的记录影明行之起行别的<br>物情数像小学校课, 用的多少编队在区主体完中 | 生的信息无法将改和删除。 高速情绪<br>主称连,读初选化提作相件无法误到<br>例中的主体信息数据均入则区主体连<br>化、您可以选择自行示力。如若均入上<br>的数据显示组确无理句,则作是否简<br>最后会更CA中名称。 | 写信息。(维荐使用此方式)<br>同步到区主纬鸣,需要推进附件数量)<br>-<br>男名首句85万式。<br>频正用打开。 | 中队等待获取。                |                           |
| 回時需求年  回時需求年  信告時期 信告時期 信告時期 第二日日日日日日日日日日日日日日日日日日日日日日日日日日日日日日日日日日日日                                                                                                    | 01 基本情况<br><sup>企业名称:</sup><br>同步码:<br>邓白氏码:                                                                                                    | ສົຍສັສສິນໃຫ້f <u>0</u> 1<br>SfxdjØyopzc2                                                                                                    | <u>企业</u> 英文名称:<br>周新                                                                                            | csdw1                                                          | 过 -                    | l                         |
| <ul> <li>○ 交更历史</li> <li>● 使表短時</li> <li>■ 部の多斯主体信息补充</li> <li>□ 部の多斯主体信息补充</li> </ul>                                                                                                    | 统一社会信用代码:<br>企业法人身份证件类型:<br>单位类型:                                                                                                    | 51532800000000510<br>身份证<br>企业                                                                                                    | 拉着原件 法定代表人:<br>企业法人证件号码:<br>单位圆性:                                                                                | 张三<br>150121199011222516<br>集成商                                |                        |                           |
| <ul> <li>第579年後回9股上方</li> <li>第579年後に投算工人</li> <li>第579年後に成員生生</li> <li>第579年後に成員生生</li> <li>第579年後に成員生生</li> <li>第579年後に成員生生</li> <li>第579年後に成員生生</li> </ul>                                                                                                    | 企业网址:<br>国际/地区:<br>开户银行:                                                                                                    | www.baidu.com<br>中国<br>中国银行                                                                                                    | 国际经济行业分类:<br>注册地区:<br>开户账号(基本账号):                                                                                | 建筑业庆厚建筑业庆厚建筑业<br>内蒙古自治区。呼和语特市市地区<br>20200120                   |                        |                           |
| <ul> <li>■ 目の15月前回行11日人</li> <li>■ 目前15月から</li> <li>● 企业交流基本信息</li> <li>● 全国原告</li> <li>■ 全国原告</li> <li>■ 全全生产考核正常单</li> </ul>                                                                                                    | 负责人:<br>电子邮箱:<br>详细地址:                                                                                                    | 张三<br>1661588220@qq.com<br>内蒙古呼和哈特市新城区丁香路                                                                                                    | 服系电话:<br>由政策码:                                                                                                   | 13474911240<br>010010                                          |                        |                           |
| < ><br>首页  基本信息 p.x.                                                                                                    | 主面州级和2427년 -                                                                                                    | dy整土或1020株本                                                                                                    |                                                                                                    |                                                                | _                      |                           |

| 交易乙方信息管理 ~             | 电子件查看 查看隐私信息 同步内蒙古主体库诚信信息 操作指摘                                                                                                    | <b>A</b>      |
|------------------------|----------------------------------------------------------------------------------------------------|---------------|
| 基本信息<br>职业人员<br>人员职业资格 | <ol> <li>在同步内蒙古主体库诚信信息前,请先详细附误减信承证书与平台使用借加书,并送行宽泰, 签章代表同意诚信承证书及平台使用信知书。</li> <li>只有先进行同步内蒙古主体库或诚信信息操作,才能进行招投标业务</li> <li>使改减本信息,而在内案古主华库道计情况,情况完成透過过本页面进行同步,详情请参考主体库操作手册。</li> <li>4、请各单位认真,及时维护和更新内蒙古主体库中信息,并在此页面及时同步。</li> </ol> | *             |
| 企业获奖                   | 01 法册信息 ~                                                                                                    | • 注册信息 ~ 其他信息 |
| 各类证书                   | 诸结涂诺书: 蓝章 已 <del>落章</del> 变更 变更历史                                                                                                    | 验证历史          |
| 企业财务                   | 平台使用告知书: 签章 已遊離 变更 变更历史                                                                                                    |               |
| 奴你的面材料<br>信息披露         | 企业名称:新点潮试单位1 法定代表人: 张三                                                                                                    |               |
| 信用评价                   | 国務地区:中国大陆 自治区主体库同步 × 自治区 呼和治特市 市積区<br>後一34 会界 現代目 - 5553800000000550 支着原件 は後入日本品                                                                                                    |               |
| 奖惩记录                   | 3. 注血((())) (1) (1) (1) (1) (1) (1) (1) (1) (                                                                                                    |               |
| 主体奖惩记录                 | 新业规模: 2021-01-01 到 2024-01-31 编定 取消                                                                                                    |               |
| 一键提交(3)                | 登记机关: 呼和谐特亦亦场监督管理局 单位性质: 内资 级份合作                                                                                                    |               |
|                        | 经营范围: 服务类公司经营范围: 电脆度文设计、制作、喷给、快速服务(徐信件)、包装盘的设计、制作、产品包装开发、纸盒纸箱包装、塑料制品包装、模型制作、 会务服务、数码摄影服务、计算机数码能象处理、灯光设计、企业形象面划、市场营销面型划、展览展示服务、礼仪服务、兼观设计制作,保法服务、家<br>政服务、汽车租赁、汽车装潢,如识产权代理。高标代理。                                                     |               |
|                        | 02 其他信息 ~                                                                                                    |               |
|                        | 企业英文名称: csdw1                                                                                                    |               |
|                        | 单位灵觉:企业 单位属性:集成商                                                                                                    |               |

#### 注意事项:

(1) 同步诚信库成功后,如需修改,呼和浩特会员端不可以直接修改,需要进入主体 信息修改,修改完成后登录呼和浩特市公共资源交易平台进行同步;

(2)同步自治区主体库诚信库信息后,自行检查呼和浩特诚信库信息是否完善,如不 完善及时登录自治区主体库平台进行维护,并且在呼市平台同步;

(3) 呼和浩特市公共资源交易平台,职业人员电子件中无执业资格、安全生产考核合

格证书、注册证书模块;如需使用请上传到自治区主体库人员职业资格菜单中;

(4) 呼和浩特市公共资源交易平台无经营资质,上传到基本信息企业资质证书中;

(5)如果电子件目录只在自治区主体信息库中有,呼和浩特市公共资源交易平台没有,

以呼和浩特为准,投标单位需要调整电子件上传节点;

五、问题咨询及处理

咨询电话: 0512-58188511